# TrustPay Shoptet plugin inštalačná príručka

Pre úspešnú integráciu platobnej brány TrustPay prostredníctvom pluginu Shoptet je nutné prejsť nižšie uvedenými krokmi:

- <u>Vytvorenie testovacieho účtu TrustPay</u>
- <u>Aktivácia ostrého účtu TrustPay</u>
- Inštalácia pluginu
- <u>Aktivácia testovacieho alebo produkčného prostredia v plugine</u>
- Nastavenie URL notifikácií o platbe

AccountID je 10- miestne číslo ID Projektu, ktoré nájdete spolu s Tajným kľúčom vo vašom Obchodníckom portáli v sekcii Nastavenia – Technické nastavenia – ID Projektu.

Demoshop platobnej brány TrustPay Testovací e-shop Shoptet

#### Vytvorenie testovacieho účtu TrustPay

- 1. Pre vytvorenie testovacieho TrustPay účtu a získanie demo prístupu do Obchodníckeho portálu navštívte adresu: <u>https://www.trustpay.sk/registracia/</u>
- Pri registrácii o testovací účet Obchodníckeho portálu vám budú pridelené prístupové údaje Account ID (Číslo účtu) a Secret key (Tajný kľúč). Tieto údaje následne vyplníte pri <u>Aktivácii testovacieho prostredia</u> v Shoptet plugine.
- 3. Testovacie platby je možné vykonávať pomocou <u>skúšobných kariet</u>, prípadne je možné nasimulovať úhradu online bankovým prevodom (viď obr. A), kde si následne zvolíte náhľad okna po presmerovaní pri úspešnej/chybnej/stornovanej/zamietnutej platbe (viď obr. A1).
- 4. Pokračujte sekciami <u>Aktivácia ostrého účtu TrustPay</u> alebo<u>Inštalácia Shoptet pluginu</u>.

Testovacie prostredie vám pomôže pri otestovaní funkčnosti vášho e-shopu. Transakcie realizované v testovacom prostredí, pri použití k nemu prislúchajúcemu páru prístupových údajov Test Account ID/Project ID (Testovacie číslo účtu) a Test Secret key (Testovací tajný kľúč), nie sú reálne účtované.

| SLOVENČINA 🔻 🛞                          | TrustPay           | 🦁 You are in a secure area. | English | ,<br>, |
|-----------------------------------------|--------------------|-----------------------------|---------|--------|
| TrustPay                                |                    |                             |         | 111    |
| ZOZNAM BÁNK DOSTUPNÝCH PRE              | Test payment g     | ateway                      |         |        |
| Slovensko 🔻                             | 0.01 EUR           |                             |         |        |
| TrustPay                                | Reference :        |                             |         |        |
| Zaplatiť 0,01 EUR                       | Delay payment:     |                             |         |        |
| PRUÍMATEĽ:test<br>ČÍSLO OBJEDNÁVKY: 123 | Pay Error Cancel R | eject                       |         |        |

Obr. A – Simulácia bankového prevodu

| SLOVENČINA 👻                                                                 | $\otimes$ |                            |
|------------------------------------------------------------------------------|-----------|----------------------------|
| <b>TrustPay</b>                                                              |           |                            |
| VAŠA PLATBA BOLA ÚSPEŠNÁ.                                                    |           |                            |
| $\odot$                                                                      |           |                            |
| Čakajte, prosím, kým nebudete<br>presmerovaný späť na stránku<br>obchodníka. |           |                            |
| PRIJÍMATEĽ:test<br>ČÍSLO OBJEDNÁVKY: 123                                     |           | Obr. A<br>platob<br>úspeši |

Obr. A1 – zobrazenie náhľadu okna olatobnej brány pri zvolení možnosti íspešnej platby (Pay)

### Aktivácia ostrého účtu TrustPay

 Ostrý účet aktivujete v Obchodníckom portáli kliknutím na možnosť Aktivovať účet cez Hlavný panel. Táto možnosť sa rovnako tak zobrazuje v žltom banneri, ak sa nachádzate v časti Prehľad.

|        |              | Prehľad (Demo stránka)                                                                                                    |  |
|--------|--------------|----------------------------------------------------------------------------------------------------|--|
| Aktivo | vať váš účet | Aktuálne máte zrisdený len testovací účet. Ak si prajete zriadiť ostrý účet, je potrebné, aby ste si Váš účet aktivovali. |  |
|        | Prehľad      |                                                                                                    |  |
|        |              |                                                                                                    |  |
|        | Transakcie   |                                                                                                    |  |
|        | Výplaty      |                                                                                                    |  |
|        | Výpisy       |                                                                                                    |  |
|        |              |                                                                                                    |  |
|        |              |                                                                                                    |  |
|        |              |                                                                                                    |  |
|        | Odhlásenie   |                                                                                                    |  |
|        |              |                                                                                                    |  |
|        | Podpora      |                                                                                                    |  |
|        | English      |                                                                                                    |  |
|        |              |                                                                                                    |  |
|        |              |                                                                                                    |  |
|        |              |                                                                                                    |  |
| T      | ruetDay      |                                                                                                    |  |
|        | usiray       |                                                                                                    |  |
|        |              |                                                                                                    |  |
|        |              | •                                                                                                    |  |

Obrázok 1 – Náhľad hlavného panelu a bannera pre aktiváciu ostrého účtu

- 2. Vo formulári je nutné prejsť a vyplniť postupne všetkých 6 krokov.
- 3. Po schválení registrácie získate prístup do ostrej prevádzky a teda AID a Secret key pre produkčné prostredie. Tieto údaje si bezpečne uschovajte a nezverejňujte ich tretím stranám.

Po aktivácii ostrého účtu TrustPay je možné sa kedykoľvek prepnúť späť do testovacieho módu, a to potiahnutím tlačidla v spodnej časti Hlavného panela – viď obrázok 1.

### Inštalácia pluginu do platformy Shoptet

1. V ľavom menu prejdite do časti **Prepojenie** a následne **Shoptet Doplnky**. V novom okne vyhľadajte TrustPay.

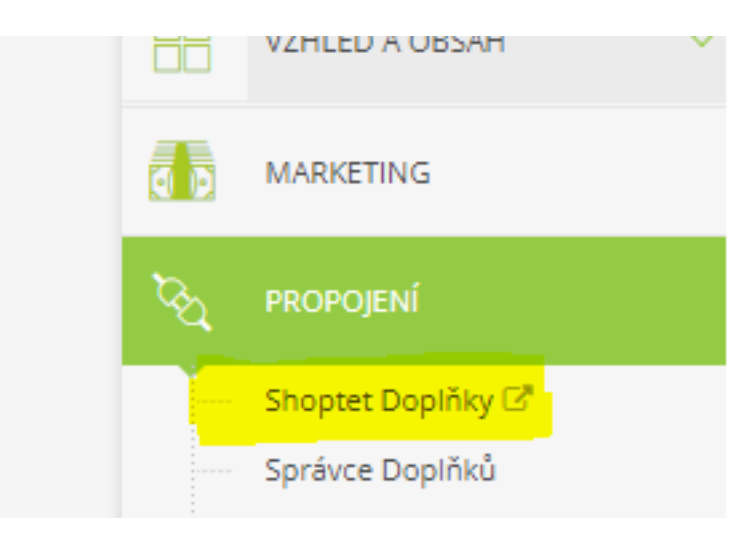

Obrázok 2 – Inštalácia pluginu do platformy Shoptet, krok 1

2. Vyberte si preferovanú cenu a pokračujte cez **Objednať doplnok**. V priebehu niekoľkých sekúnd sa tlačidlo zmení a bude možné naň opätovne kliknúť s voľbou **Prejsť na nastavenie doplnku**.

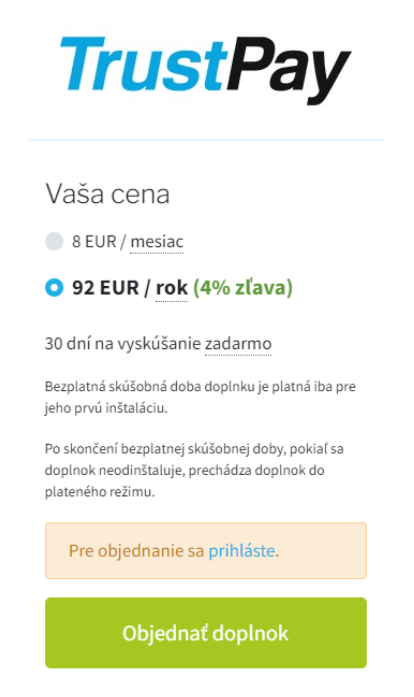

Obrázok 3 – Inštalácia pluginu do platformy Shoptet, krok 2

## Aktivácia testovacieho/produkčného prostredia v Shoptet plugine

- Vyplňte polia AID (Account ID) a Secret key hodnotami AID (Číslo účtu-projektu) a Secret key (Tajný kľúč) z rozhrania Obchodnícky portál <u>v závislosti od toho, ktoré prostredie</u> <u>chcete sprístupniť</u> - testovacie alebo produkčné.
- 2. Vyberte si, či plánujete prijímať iba kartové transakcie alebo aj platby cez okamžité bankové prevody, alebo oboje.
- 3. Odporúčame nastavenie <u>Po prijatí platby</u>, kedy sa objednávka označí ako **zaplatená** a zmení sa aj jej **stav**. Prosíme, nezabudnite zmeny **Uložiť**.

| Nastavení                          |                                                    |
|------------------------------------|----------------------------------------------------|
| ID Projektu                        | (1)                                                |
| Tajný klíč                         | <u>(</u> )                                         |
|                                    | Pro testovací účely prosím vyplňte testovací údaje |
| Okamžité bankovní převody          |                                                    |
| Platby kartou                      |                                                    |
|                                    |                                                    |
| Po přijetí platby                  |                                                    |
| Označit objednávku jako zaplacenou |                                                    |
| Změnit stav objednávky na          | Zaplatená                                          |
|                                    |                                                    |
| Po chybě při přijetí platby        |                                                    |
| Změnit stav objednávky na          |                                                    |
|                                    |                                                    |
| ULOŽIT                             |                                                    |

Obrázok 4 – Aktivácia testovacieho/ produkčného prostredia v Shoptet plugine

V administrátorskej sekcii Shoptetu sú <u>testovacie platby</u> taktiež zobrazované v sekcii Objednávky. Dbajte na ich rozlišovanie od reálnych objednávok a nepokladajte transakcie v takto vytvorených objednávkach za naozaj zrealizované.

Transakcie realizované <u>v produkčnom/živom prostredí</u> (nie testovacom) sú reálne spracovávané. V prípade, že si želáte vykonať skúšobnú platbu na ostrom účte, je možné vykonanie transakcie s minimálnou hodnotou 0,01 EUR. V tomto prípade príde k spracovaniu transakcie a presunu peňažných prostriedkov medzi účtom platiaceho a vašim ostrým účtom.

#### Nastavenie URL notifikácií

Pre správne aktualizovanie statusu objednávok v e-shope je **nutné povoliť URL notifikácie v nastaveniach účtu TrustPay**. Je to adresa stránky, na ktorú chcete prijímať notifikácie o platbe prostredníctvom protokolu http. Notifikácie sú zasielané v prípade úspešnej platby.

Plugin prepisuje URL adresu podľa svojej potreby, preto je možné nastaviť akúkoľvek URL, <u>notifikácie ale</u> <u>musia byť zapnuté</u>.

#### Postup nastavenia notifikácií v TrustPay Obchodníckom portáli:

- 1. Nastavenia Technické nastavenia sekcia "Url a emailové notifikácie"
- 2. Vyplňte Url pre notifikácie (napr. URL eshopu https://www.eshop.sk) a vyberte "Api verzia 2"
- 3. Uložiť zmeny

| Url a emailove notifikácie Url pre notifikácie Typ notifikácie https://example.com Email pre notifikácie example@example.com Api verzia 2                                     | Url a emailove notifikácie Url pre notifikácie Inttps://example.com Email pre notifikácie example@example.com Api verzia 2                                                      |   |                           |                 |   |
|----------------------------------------------------------------------------------------------------|----------------------------------------------------------------------------------------------------|---|---------------------------|-----------------|---|
| Utl pre notlfikácie     Typ notlfikácie       https://example.com     Api verzia 2       Email pre notlfikácie     Typ notlfikácie       example@example.com     Api verzia 2 | Utl pre notifikácie     Typ notifikácie       https://example.com     Api verzia 2.       Email pre notifikácie     Typ notifikácie       example@example.com     Api verzia 2. | U | rl a emailove notifikacie |                 |   |
| https://example.com     Api verzia 2       Email pre notifikácie     Typ notifikácie       example@example.com     Api verzia 2                                               | https://example.com     Api verzia 2       Email pre notifikácie     Typ notifikácie       example@example.com     Api verzia 2                                                 |   | Url pre notifikácie       | Typ notifikácie |   |
| Email pre notifikácie     Typ notifikácie       example@example.com     Api verzia 2                                                                                          | Email pre notifikácie       Example@example.com     Api verzia 2                                                                                                    |   | https://example.com       | Api verzia 2    | ٠ |
| example@example.com Api verzia 2                                                                                                    | example@example.com Api verzia 2 •                                                                                                    |   | Email pre notifikácie     | Typ notifikácie |   |
|                                                                                                    |                                                                                                    |   | example@example.com       | Api verzia 2    | ٠ |
|                                                                                                    |                                                                                                    |   |                           |                 |   |

Obrázok 5 – Nastavenie notifikácií v TrustPay Obchodníckom portáli